| 🗖 Screencastii 🗙   🔛 Inbox (37) - 🗙   🗖 Screencastii 🗙   🚍 Cr           | eating a S x   G Highland H x 🚯 The College: x 📀 Editor   Scr.: x   🗞 Video Deta: x   🎼 Editor   Scr.: x   + - 🗗 🗙 |
|-------------------------------------------------------------------------|----------------------------------------------------------------------------------------------------|
| ← → C                                                                   | 🖙 🚖 🗾 😨 💭 📾 🔛 🎆                                                                                                    |
| ✓ ⑦CollegeBoard                                                         | sign in A Search Q                                                                                                 |
|                                                                         | ×                                                                                                    |
| . Alert:                                                                |                                                                                                    |
| Important update About the May 2 SAT Admin                              | istration and March 14 Makeup                                                                                      |
|                                                                         |                                                                                                    |
|                                                                         |                                                                                                    |
|                                                                         | College Starts Here                                                                                                |
|                                                                         | Sign in to personalize your visit.                                                                                 |
|                                                                         | Username Password                                                                                                  |
|                                                                         | AGuida2020                                                                                                    |
|                                                                         |                                                                                                    |
|                                                                         | Don't have an account? <u>Sign up</u> Forgot <u>username</u> or <u>password</u> ?                                  |
| Complete Your SAT                                                       | Take an SAT Practice Test                                                                                          |
| Registration Now                                                        | for Parents                                                                                                    |
| · · · · · · · · · · · · · · · · · · ·                                   |                                                                                                    |
| https://www.khanacademy.org/sat?utm_source=cbcta-hpnl-sy-2019-208/tm_me | dium=cb418-xt8utm_campaign=practice                                                                                |
|                                                                         |                                                                                                    |
|                                                                         |                                                                                                    |
|                                                                         |                                                                                                    |
| Start at                                                                | If you do have an account                                                                                          |
| www.collegeboard.org                                                    | sign in                                                                                                    |
| If you don't have on                                                    | Sign III.                                                                                                    |
| II you don't have an                                                    |                                                                                                    |
| account, create one.                                                    |                                                                                                    |
|                                                                         |                                                                                                    |
| ✓ ♦ CollegeBoard                                                        | Alicia 🔒 Search Q                                                                                                  |
| <b>A</b> 111                                                            | x                                                                                                    |
| I Alert:                                                                | RAT Administration and March 14 Markein                                                                            |
| /                                                                       | en fermine autor une mener et meneup                                                                               |
| The second second particular                                            |                                                                                                    |
| Hi, Alicia. Wel                                                         | come to the College My sat                                                                                         |
| on the road to                                                          | college.                                                                                                    |
|                                                                         | AP Scores                                                                                                    |
|                                                                         | Build Your College Lat (0)                                                                                         |
|                                                                         |                                                                                                    |
| Complete Your SAT                                                       | Take an SAT Practice Test                                                                                          |
| Registration Now                                                        |                                                                                                    |
|                                                                         |                                                                                                    |
|                                                                         | AP College Blanning                                                                                                |
| SAT Subject Tests                                                       | AP Course ranning ACCOPLACE                                                                                        |
| 4                                                                       | Ar Guideina Cullège dedicti CLEP 2                                                                                 |
|                                                                         |                                                                                                    |
|                                                                         | *                                                                                                    |
| ease note, the May                                                      | Once signed in, click on "My SAT                                                                                   |
| T has been canceled.                                                    | to begin your registration.                                                                                        |
|                                                                         |                                                                                                    |

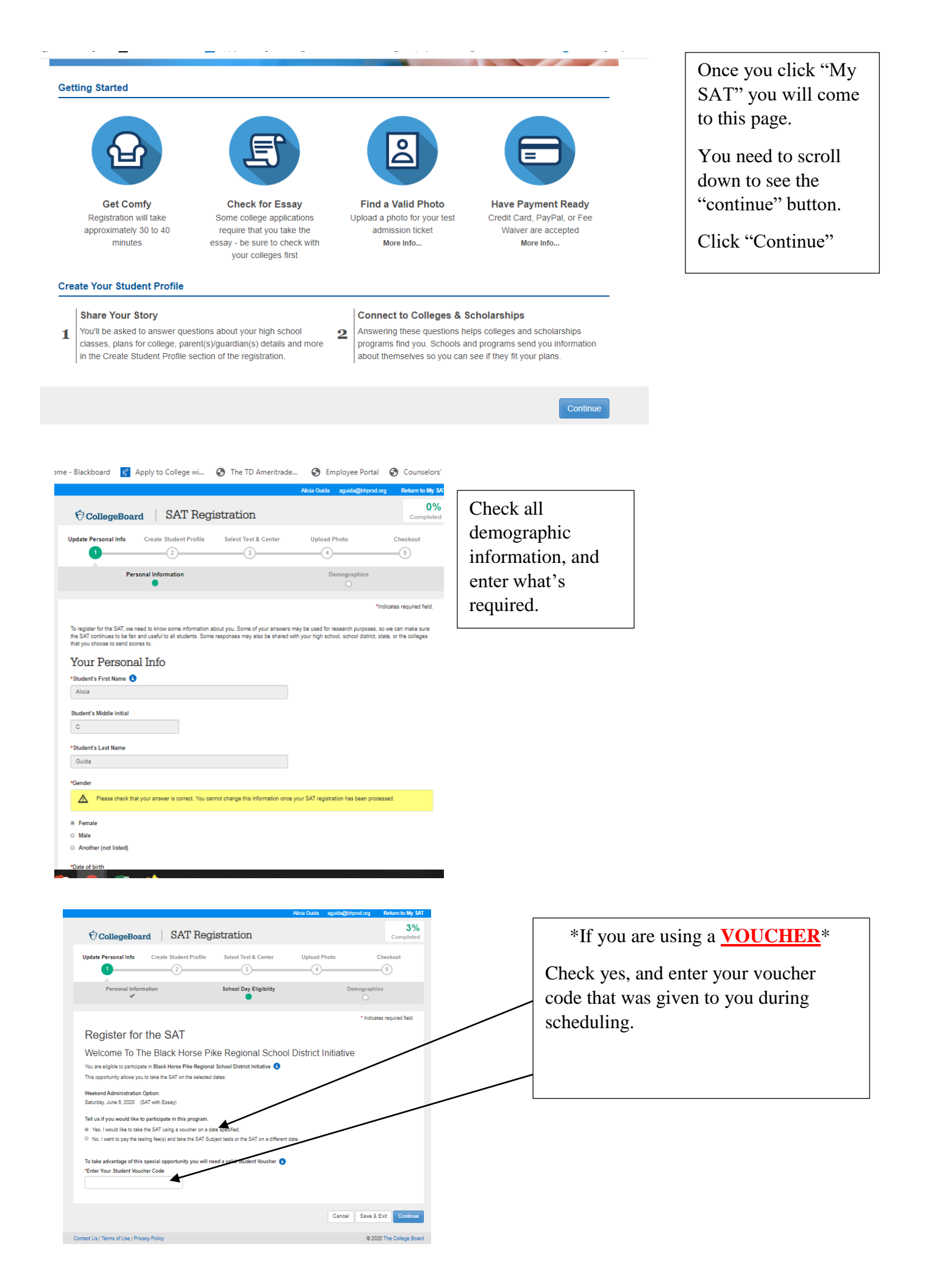

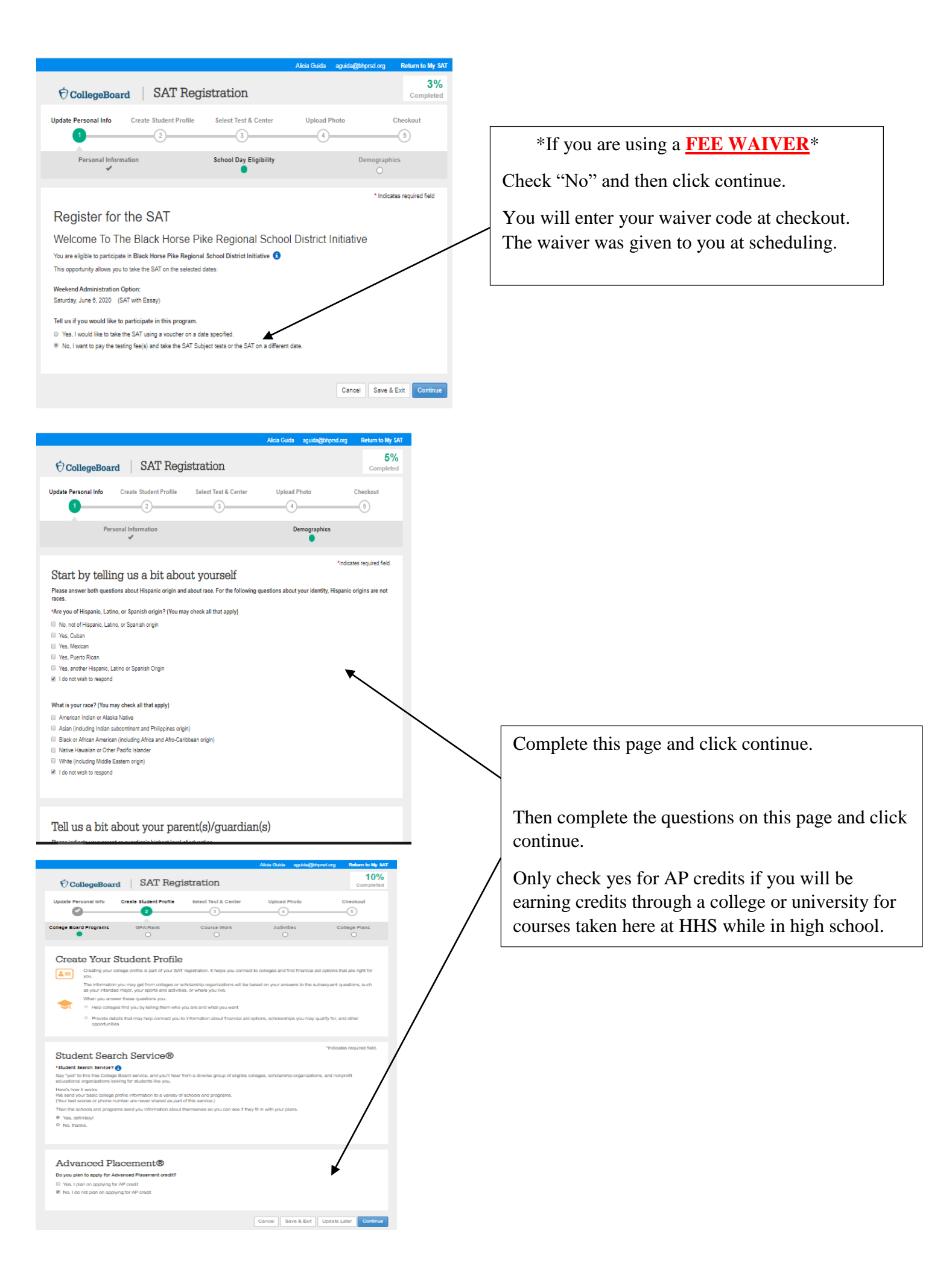

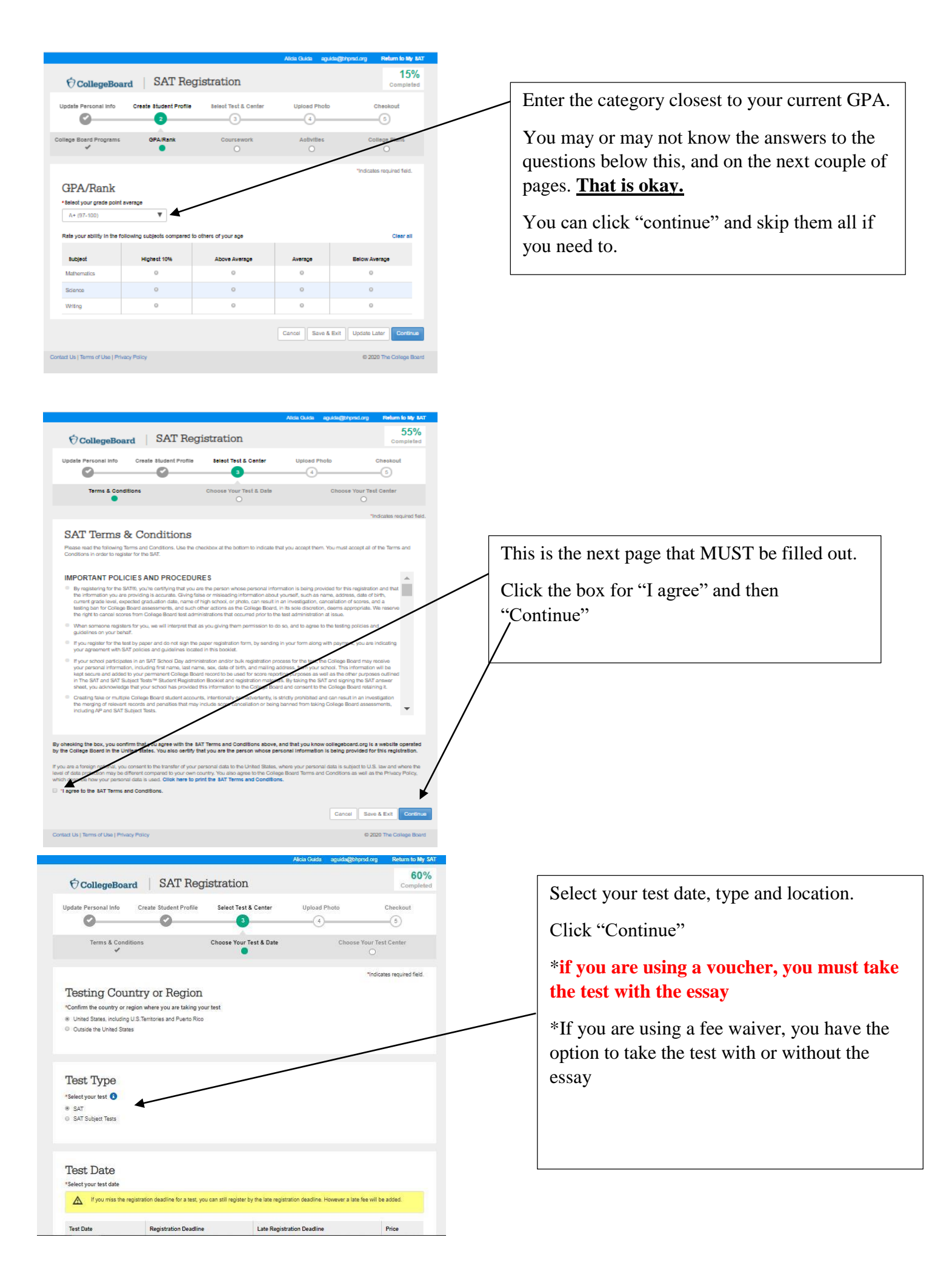

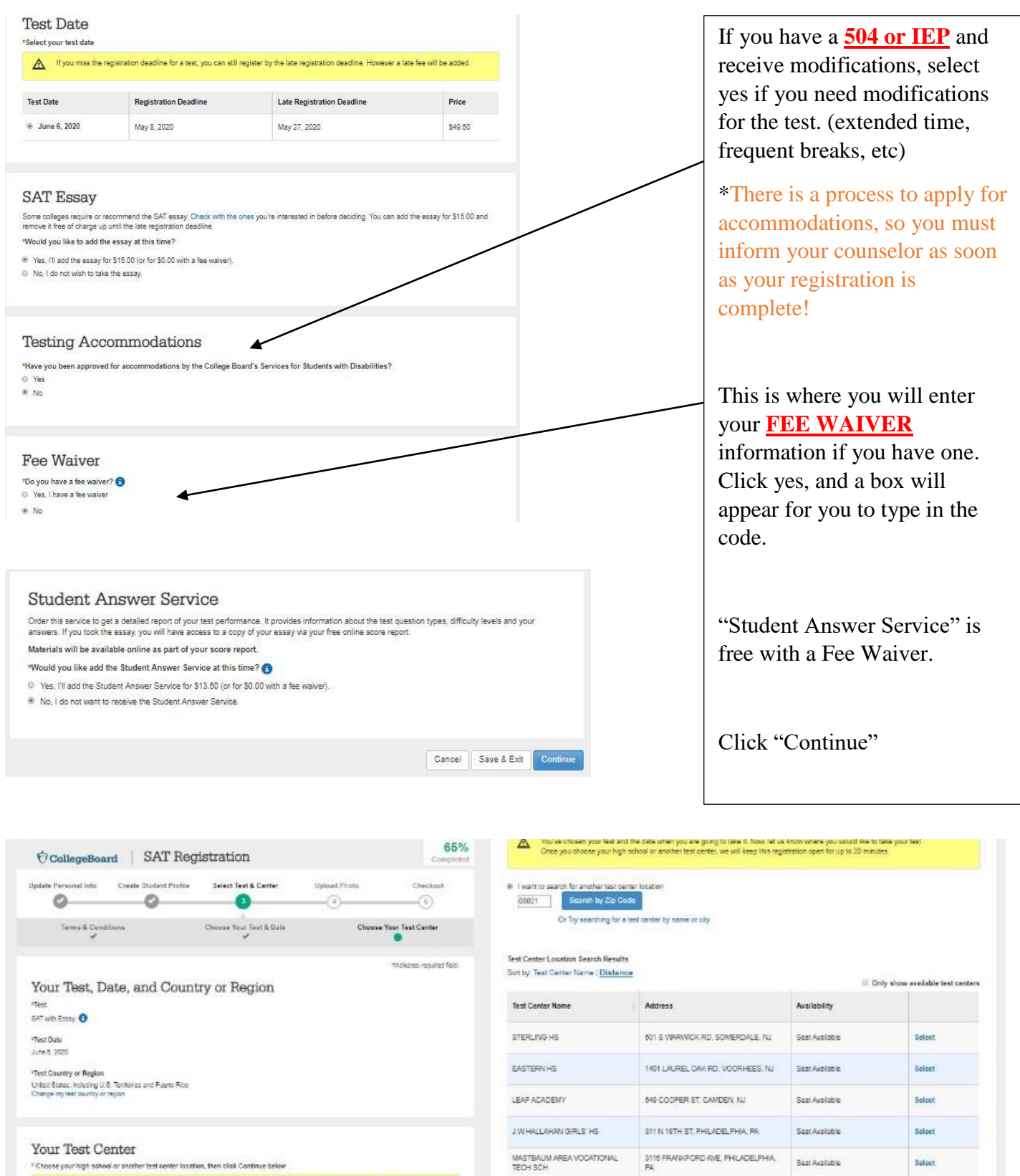

-cc + 1/2 × >>

Can't find a test center with an available seat? Try expanding your search to 75 miles of 08021

Cencel Save & Exit Continue

Try searching for a test center by name
Or leasily, select a different test date

A Tople chosen you have and the date when you are going to take it. Now, fail us know where you would like to take your here Once you choose your high school or another test contar, we will keep this registration open for us to 20 minutes

Evant to teach for another temporter boot an
 Baggit
 Secret: ty Zap Code
 Dr Try secreting for a leat center by name or ply

Double check that all of this information is accurate.

And then select your testing site.

Click "Continue"

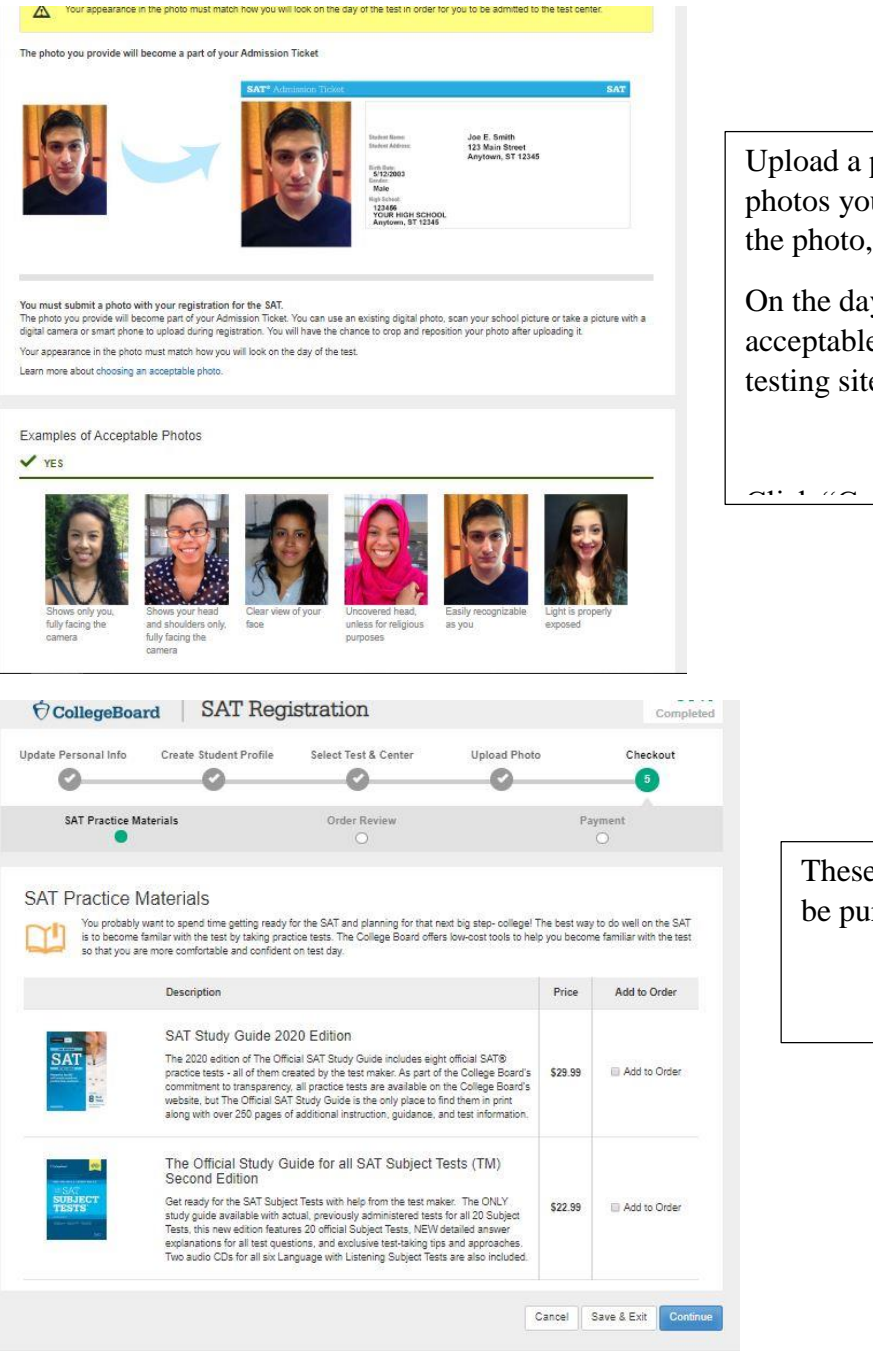

Upload a photo. This must be similar to the photos you see here. (front facing, only you in the photo, no hats, sunglasses, etc)

On the day of the test, if your photo is not acceptable you can be turned away from the testing site.

. •

••

These are optional materials that can be purchased for an additional fee.

#### Order Review

Your seat is being held for 15 more minutes.

Make sure that all your information is correct. You will not be admitted to the test center unless:

- · The photo you have submitted matches your appearance on test day.
- Your personal info matches the info on your ID exactly.

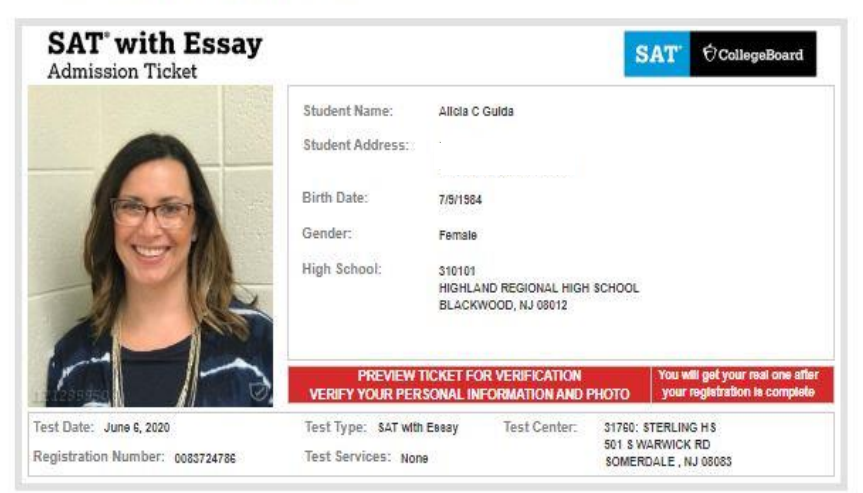

### Review Your SAT with Essay Admission Ticket / Seat Reservation

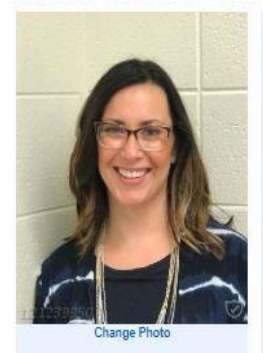

| Student Name:       | Alicia C Guida                             |              |
|---------------------|--------------------------------------------|--------------|
| Student Address:    |                                            |              |
| Email:              | aguida@bhprsd.org                          |              |
| Birth Date:         |                                            |              |
| Gender:             | Female                                     |              |
| High School:        | 310101                                     |              |
|                     | HIGHLAND REGIONAL H<br>BLACKWOOD, NJ 08012 | IGH SCHOOL 🕄 |
| Grade on Test Date: | 11th grade                                 |              |
| Graduation:         | 6/2021                                     |              |
|                     | Change my personal info                    | ormation     |
|                     |                                            |              |

SOMERDALE , NJ 08083 Change my test center

### Submit Your Order

Registration Number: 0083724786

Test Date: June 6, 2020

Change my test

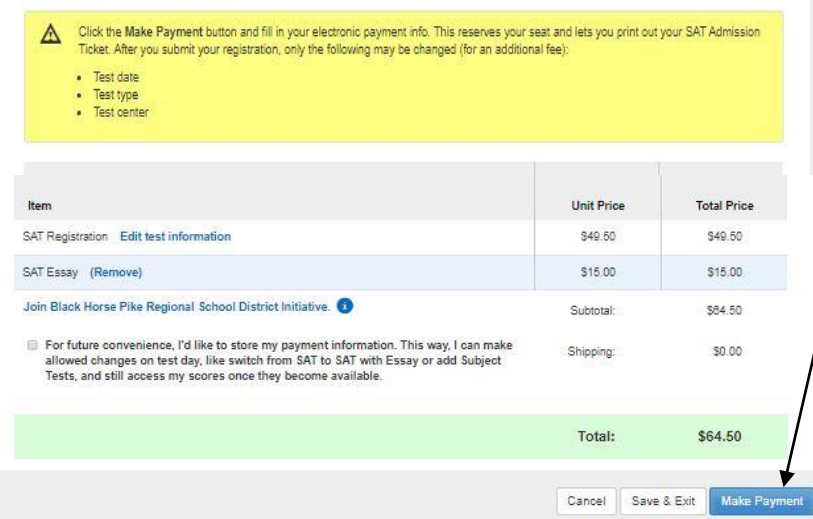

Here you have the opportunity to review your selections and testing ticket.

You can make changes until 2 weeks prior to the testing date.

# Your registration IS **NOT complete yet!!**

**YOU MUST HIT MAKE PAYMENT AND PAY OR YOUR REGISTRATION IS INCOMPLETE!** 

If you are using any kind of voucher or fee waiver, there will be no cost when you check out unless you selected additional materials.

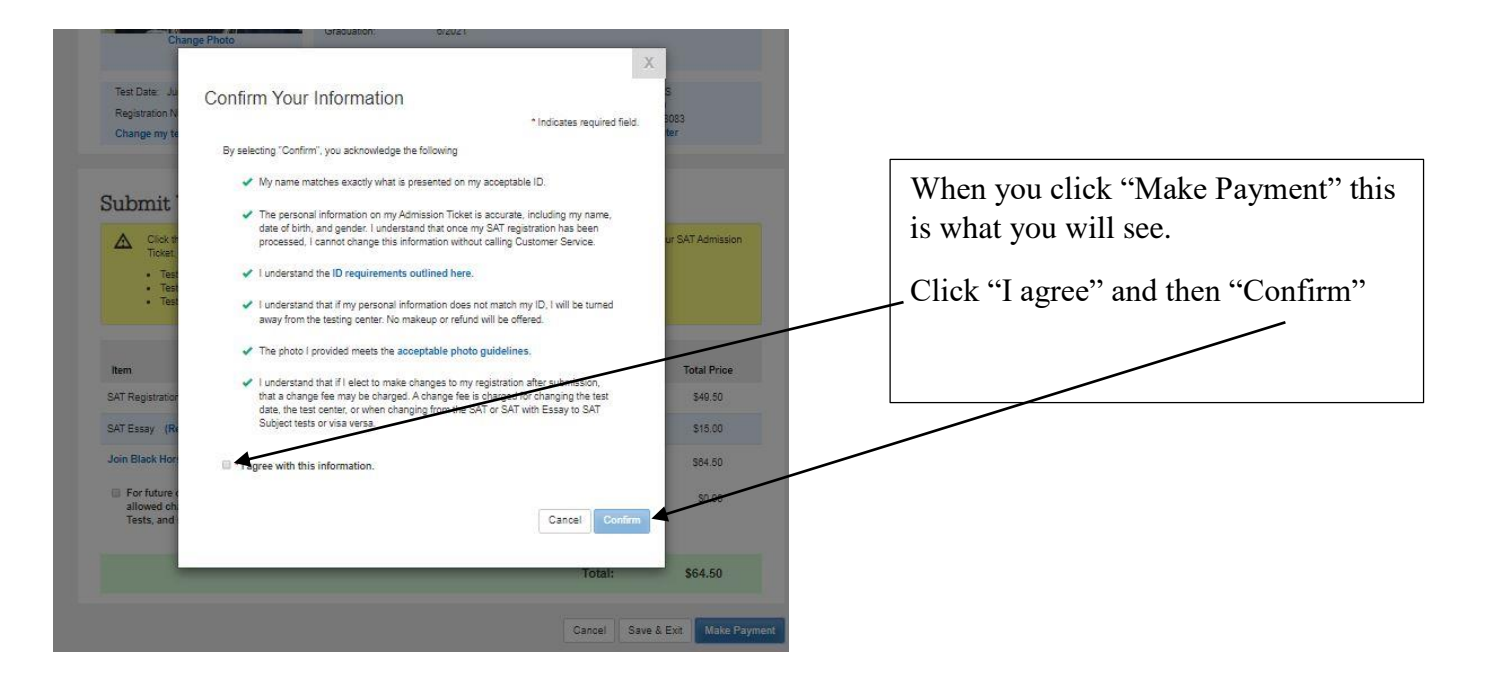

• You will be brought to a page where you will be able to checkout. Since I did not have a voucher, I could not show you what that looks like.

# EXTRA TIPS

- After you "pay" you will be brought to a page with a list of options, including:
  - Print ticket
  - Send available scores
- If you know where you plan on applying, send your scores now! It is free at this time. Next year it will cost you \$12 per school.